### Sign on to Acquisitions:

| 🛤 Voyager Acquisitions                                                                                         | 🔳 🗖 🔀                            |
|----------------------------------------------------------------------------------------------------|----------------------------------|
| File View Tools Help                                                                                           |                                  |
| ▋━▾⇒ጘ፟፟፟፟፟፟፟ 🖛 🖧 ▾ 🖪 🔡 💥 🧇                                                                                     | Clear Workspace                  |
| Line Items Search Orders                                                                                       |                                  |
| Unders     Search By:     Approve Date       I Fruual Greate     Less       Search For:     Image: Search For: | <u>Search Next</u> <u>C</u> lear |
|                                                                                                    |                                  |
| Search Orders                                                                                                  |                                  |
| Vendors<br>Check-In<br>Order Maintena<br>EDI                                                                   | _ <u>E</u> dit                   |

Choose **Check-In** on the menu bar

## **Voyager Bindery Notes**

| M Voyager Acquisitions                                            |                        |
|-------------------------------------------------------------------|------------------------|
| File View Tools Help                                              |                        |
| <b>▲・</b> →・ 🗋・दे・ 🖪 🗄 米 📀                                        | Clear Workspace        |
| Line Items Orders Orders Invoices Ledgers and Fu Vendors Check-In | Less Search Next Clear |
| Subscription<br>Maintenance                                       |                        |
| Bindery<br>Maintenance                                            |                        |
| ACQ/SER desk PL                                                   | 1.131 M                |

Scroll down and choose Bindery Maintenance

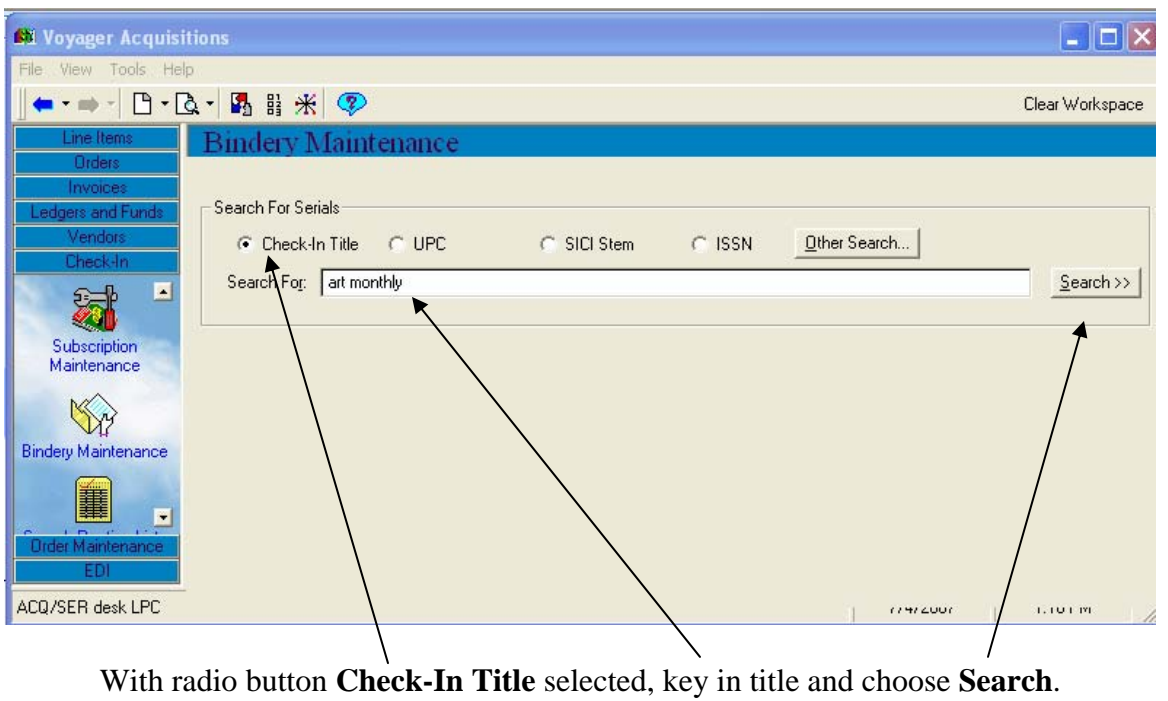

(Or choose **Other Search...** to search by DBCN, call number, etc.)

# **Voyager Bindery Notes**

| 🗱 Voyager Acquisitions                                                                |                    |
|---------------------------------------------------------------------------------------|--------------------|
| File View Tools Help                                                                  |                    |
| <b>  ← - →</b> - □ - Q ■ H 米 🦻                                                        | Clear Workspace    |
| Line Items Bindery Maintenance                                                        |                    |
| Orders Inverse                                                                        |                    |
| Ledgers and Funds                                                                     | p                  |
| Vendors  Check-In Title CUPC CSICI Stem CISSN Other Search                            |                    |
| Check-In Search For: art monthly                                                      | Search >>          |
|                                                                                       |                    |
| Subscription                                                                          | 15                 |
| Maintenance 1 records.<br>Select the correct Order record: 100% of records displayed. |                    |
| Title VendorCode Components Holdings Order Type                                       |                    |
| Bindery Maintenance Art monthly 02046 1 MAIN stack Continuation                       |                    |
|                                                                                       |                    |
|                                                                                       |                    |
|                                                                                       |                    |
|                                                                                       |                    |
| New Publication                                                                       |                    |
|                                                                                       |                    |
|                                                                                       |                    |
| New Complex                                                                           |                    |
| Select                                                                                | Vie <u>w</u> Order |
|                                                                                       |                    |
| ACQ/SER desk LPC 7/4/2007                                                             | 1:21 PM            |
|                                                                                       |                    |
|                                                                                       |                    |
|                                                                                       |                    |
|                                                                                       |                    |

Title will appear. (If more than one title appears, select the correct one.) Choose Select.

| UBC Library                          | 5 August 2009 |
|--------------------------------------|---------------|
| Elaine Willson                       | 1:33 PM       |
| file name: Voyager bindery notes.doc | Page 3 of 6   |

## **Voyager Bindery Notes**

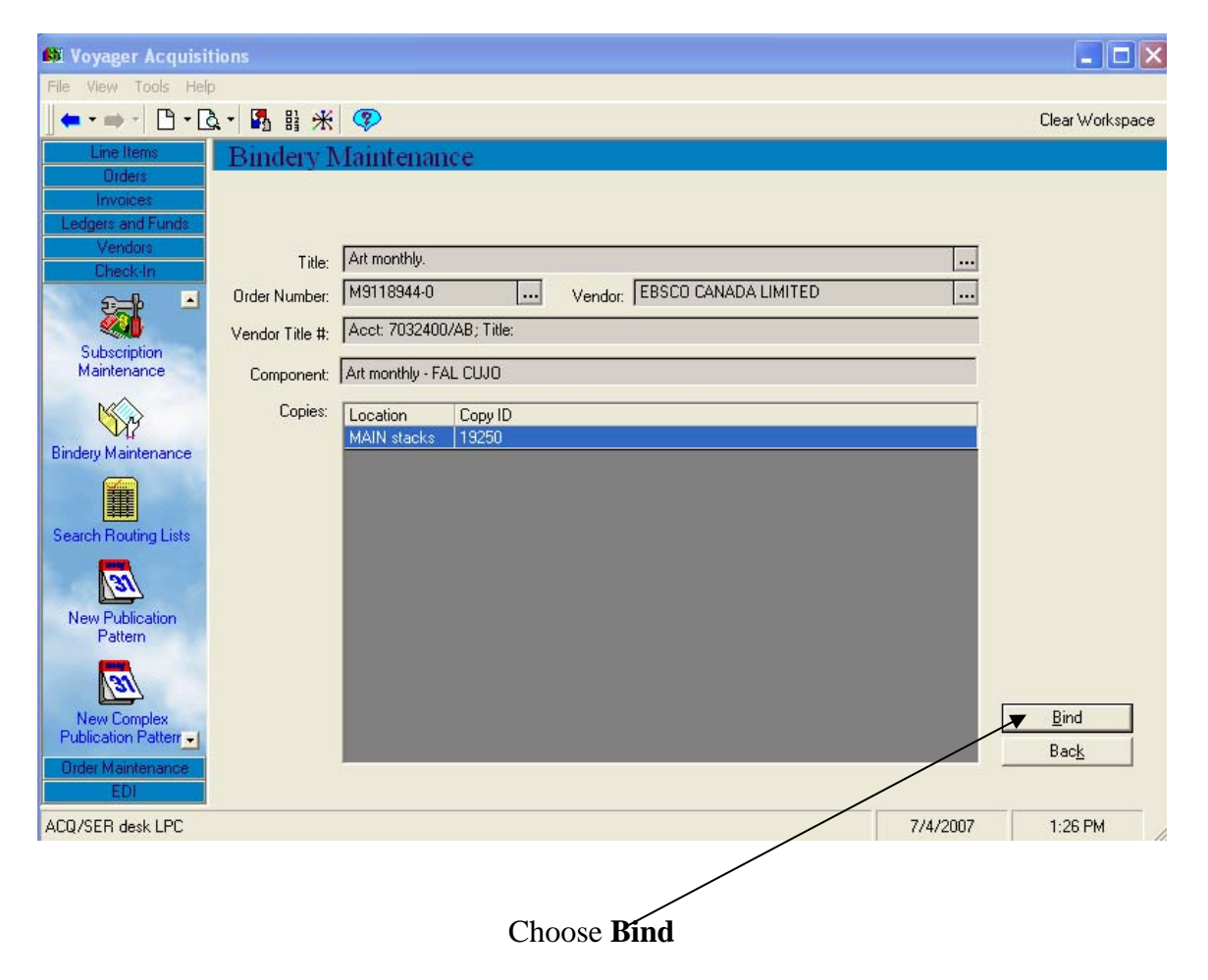

Print color Binding frequency

Library instructions Bindery instructions Binder's title number

FLUSH

## **Voyager Bindery Notes**

| 🛱 Voyager Acquisit           | ions                      |                    |                       |                              | - C X                 |
|------------------------------|---------------------------|--------------------|-----------------------|------------------------------|-----------------------|
| File View Tools Help         | 1                         |                    |                       |                              |                       |
| 🖕 • 🔿 • 🕒 • 🖸                | 2・ 🎝 詩 米 💎                |                    |                       |                              | Clear Workspace       |
| Line Items                   | Bindery Mainter           | nance              |                       |                              |                       |
| Orders                       |                           |                    | 10 M 10 M             |                              |                       |
| Invoices                     | Component Art monthly - F | AL CUJO            | Location MAIN stacks  | Copy ID 19250                | Bindery <u>N</u> otes |
| Ledgers and Funds<br>Vendors | ***                       |                    | C 10.85               |                              | 7                     |
| Check-In                     | Edit Volume               |                    | <u>_</u>              | Create New Volumes           | Save Volume           |
| 5 <b>-</b>                   | Bind-on Date 7/4/2007     |                    | Item ID 0             |                              | <u>D</u> elete Volume |
| <b>(1)</b>                   | Enumeration               | Land               | Chronology            | /                            |                       |
| Subscription                 | Enameration               | -                  |                       | /                            |                       |
| Maintenance                  | Year                      | Caption            | Free text             | /                            | Item                  |
| No.                          | Volume Note               |                    |                       | /                            | Collapse              |
| Rinderu Maintenance          | Other Volume Data         |                    |                       | /                            | Erint Pullslip        |
|                              | leeuee available for hin  | ding: 57           | leeuee Round in thi   | s Volume:                    |                       |
| <b>*</b>                     | Enum/Chron                | Checked in date    | Enum/Chron Checker    | d in date Status Expect date |                       |
| Search Routing Lists         | no. 303 (2007 Feb.)       | 2007-03-13 10:4    | Bind SS               | Ball date Status Expect date |                       |
| Sedicit Houding Lists        | no. 304 (2007 Mar.)       | 2007-04-13 13:1; - | Dirid //              | /                            |                       |
| 190                          | no. 305 (2007 Apr.)       | 2007-05-09 12:1:   | < Unbind              | /                            | 1.0                   |
|                              | no. 306 (2007 May)        | 2007-06-13 14:10   |                       |                              | *                     |
| New Publication              | no. 307 (2007 June)       | 2007-07-04 08:20   |                       | /                            |                       |
| Fallein                      | no. 308 (2007 July-Aug.)  |                    |                       | /                            | -                     |
| 20                           | no. 309 (2007 Sept.)      |                    |                       | /                            | *                     |
| Var                          | no. 310 (2007 Uct.)       |                    |                       | /                            |                       |
| New Complex                  | no. 312 (2007 Nov.)       |                    | /                     |                              | -                     |
| Publication Patterr          | no. 313 (2008 Eeb.)       | ~                  |                       |                              | - Bac <u>k</u>        |
| Order Maintenance            | <                         | >                  | <                     | >                            | Start <u>O</u> ver    |
| EDI                          |                           |                    |                       |                              |                       |
| ACQ/SER desk LPC             |                           |                    | /                     | 7/4/2007                     | 1:27 PM               |
|                              |                           |                    | /                     |                              |                       |
|                              |                           | Choose             | e Bindery Notes       |                              |                       |
|                              |                           |                    | ·                     |                              |                       |
|                              |                           |                    |                       |                              |                       |
| Bindery Copy Da              | ata                       |                    |                       |                              |                       |
| Component Law                | monthly - EAL CLUP        |                    | ocation : MAIN stacks | Copy ID                      | 19250                 |
| Alt                          | monthly - FAE COJO        |                    | IMAIN SIDEKS          | copy to                      | 13230                 |
| Data Type                    | Data Value                |                    |                       |                              |                       |
| Spine label forma            | ART / MONTHLY             |                    |                       |                              |                       |
| Call number form             | at                        |                    |                       |                              |                       |
| Cloth color                  | BLUE                      |                    |                       |                              |                       |

Binding notes will indicate spine title, colour, binding format (flush or standard) and any special binding instructions.

<u>0</u>K

<u>C</u>ancel

<u>P</u>rint

Bind complete year (Feb through Dec/Jan)

| UBC Library                          | 5 August 2009 |
|--------------------------------------|---------------|
| Elaine Willson                       | 1:33 PM       |
| file name: Voyager bindery notes.doc | Page 5 of 6   |

Some notes are longer than the line allotted. To view entire note, move cursor to the left column (in the example below, on the line under "Library instructions.") A line with two arrows appears; drag down until you can read the entire field.

| Spine label format         LIBRARY JOURNAL           Call number format         Cloth color           Binding frequency         BROWN           Library instructions         Check for file copies; Bind quarterly; add months in free text field of item note: v.129 no.1-5 2004 (Jan-Mar);           Bindery instructions         ELUCH                                                                                                    | Data Type             | Data Value                                                                                                    |
|----------------------------------------------------------------------------------------------------|-----------------------|----------------------------------------------------------------------------------------------------|
| Call number format Cloth color BROWN Print color Binding frequency Library instructions Check for file copies; Bind quarterly; add months in free text field of item note: v.129 no.1-5 2004 (Jan-Mar); Bindery instructions ELUSH ELUSH E | Spine label format    | LIBRARY JOURNAL                                                                                                    |
| Cloth color BROWN Print color Binding frequency Library instructions Check for file copies; Bind quarterly; add months in free text field of item note: v.129 no.1-5 2004 (Jan-Mar); Bindery instructions ELUSH ELUSH ELUSH ELUSH                                                                                                    | Call number format    |                                                                                                    |
| Print color Binding frequency Library instructions Check for file copies; Bind quarterly; add months in free text field of item note: v.129 no.1-5 2004 (Jan-Mar); Bindery instructions ELUSE                                                                                                    | Cloth color           | BROWN                                                                                                    |
| Binding frequency Library instructions Check for file copies; Bind quarterly; add months in free text field of item note: v.129 no.1-5 2004 (Jan-Mar); Bindery instructions FLUSH                                                                                                    | Print color           |                                                                                                    |
| Library instructions Check for file copies; Bind quarterly; add months in free text field of item note: v.129 no.1-5 2004 (Jan-Mar);<br>Bindery instructions                                                                                                    | Binding frequency     |                                                                                                    |
| Bindery instructions                                                                                                    | Library instructions  | Check for file copies; Bind quarterly; add months in free text field of item note: v.129 no.1-5 2004 (Jan-Mar); Bi |
| Pinder's title number ELUCH                                                                                                    | Bindery instructions  |                                                                                                    |
| binders due number FLOSH                                                                                                    | Binder's title number | FLUSH                                                                                                    |

| ndery Copy Data                                      |                                                                                                    |                                                                                     |                                                                                                    |                                                                                      |   |
|------------------------------------------------------|----------------------------------------------------------------------------------------------------|-------------------------------------------------------------------------------------|----------------------------------------------------------------------------------------------------|--------------------------------------------------------------------------------------|---|
| Component Library j                                  | ournal - KR CUJO                                                                                                    | Location :                                                                          | KOERNER journals                                                                                             | Copy ID 20261                                                                        | _ |
| Data Type                                            | Data Value                                                                                                    |                                                                                     |                                                                                                    |                                                                                      | ~ |
| Spine label format                                   | LIBRARY JOURNAL                                                                                                    |                                                                                     |                                                                                                    |                                                                                      | 1 |
| Call number format                                   |                                                                                                    |                                                                                     |                                                                                                    |                                                                                      |   |
| Cloth color                                          | BROWN                                                                                                    |                                                                                     |                                                                                                    |                                                                                      |   |
| Print color                                          |                                                                                                    |                                                                                     |                                                                                                    |                                                                                      |   |
| Binding frequency                                    |                                                                                                    |                                                                                     |                                                                                                    |                                                                                      |   |
| Library instructions                                 | Check for file copies; Bind quarterly<br>Bind supplements (Net Connect, R<br>(journal cover has reference 'with the<br>2007, discard at time of binding per | v; add months in f<br>eference, Buyer's<br>nis issue' to suppl<br>r eg/br/kr 29apr2 | ree text field of item note: v.1<br>: Guide, Movers & Shakers) a<br>ement). Library by design (lar<br>008ekw | 29 no.1-5 2004 (Jan-Mar);<br>after corresponding issue<br>ge format supplement)-from |   |
| Bindery instructions                                 |                                                                                                    |                                                                                     |                                                                                                    |                                                                                      |   |
| <pre>k = 1 + 1 + 1 + 1 + 1 + 1 + 1 + 1 + 1 + 1</pre> | ELICU.                                                                                                    | 1                                                                                   |                                                                                                    | >                                                                                    | Ť |
|                                                      |                                                                                                    |                                                                                     | <u><u>D</u>K</u>                                                                                             | <u>Cancel</u>                                                                        |   |

| UBC Library                          | 5 August 2009 |
|--------------------------------------|---------------|
| Elaine Willson                       | 1:33 PM       |
| file name: Voyager bindery notes.doc | Page 6 of 6   |